## **Manage Integrated Items**

Managing Integrated Items is a Pages feature wherein Admin can able to show item/module in Pages.

## In the AdminCP, Go to Apps >> Installed >> Pages

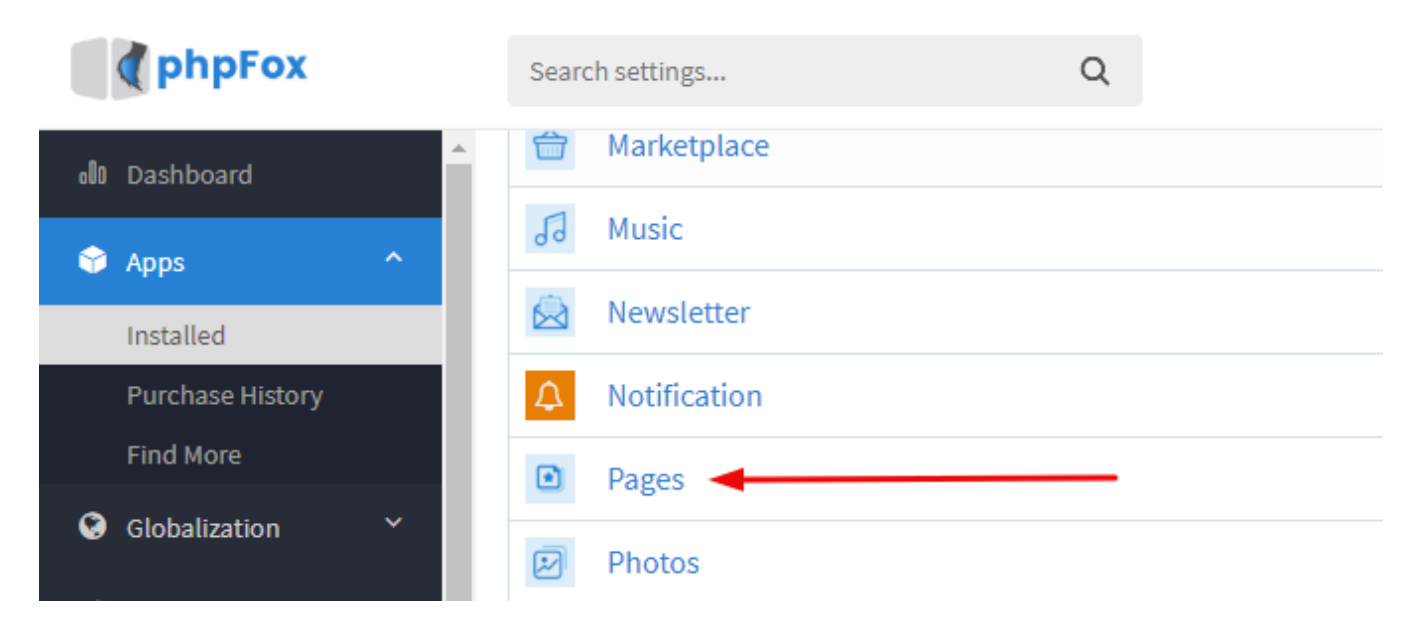

Go to Manage integrated items tab. Toggle YES/NO button to Enable/Disable item in the Pages detail.

## Manage Integrated Items

|                         |                                       | +                                      |                              |                   |               |
|-------------------------|---------------------------------------|----------------------------------------|------------------------------|-------------------|---------------|
| Settings                | User Group Settings                   | Manage Integrated Items                | Add New Category             | Manage Categories | Manage Claims |
| Manage Integ            | rated Items                           |                                        |                              |                   | ~             |
| Integrate Blog          | with page                             |                                        |                              |                   |               |
| Select <b>Yes</b> to in | ntegrate <b>Blog</b> with Page. No to | o turn it off and users could not perf | form any action on Blog in p | age detail.       |               |
| Integrate Even          | ts with page                          |                                        |                              |                   |               |
| Select Yes to ir        | ntegrate <b>Events</b> with Page. No  | to turn it off and users could not pe  | erform any action on Events  | in page detail.   |               |
| Integrate Foru          | m with page                           |                                        |                              |                   |               |
| Select Yes to ir        | ntegrate <b>Forum</b> with Page. No   | to turn it off and users could not pe  | erform any action on Forum   | in page detail.   |               |
| Integrate Musi          | c with page                           |                                        |                              |                   |               |
| Select Yes to ir        | ntegrate Music with Page. No          | to turn it off and users could not pe  | rform any action on Music in | page detail.      |               |
| Integrate Phot          | os with page                          |                                        |                              |                   |               |
| Select Yes to ir        | ntegrate <b>Photos</b> with Page. No  | ) to turn it off and users could not p | erform any action on Photos  | in page detail.   |               |
| Integrate Vide          | o with page                           |                                        |                              |                   |               |
| Select <b>Yes</b> to ir | ntegrate Video with Page. No          | to turn it off and users could not per | rform any action on Video in | page detail.      |               |
| Sava Chang              |                                       |                                        |                              |                   |               |
| Save Chang              | es                                    |                                        |                              |                   |               |

Save Changes and Clear Cache when done